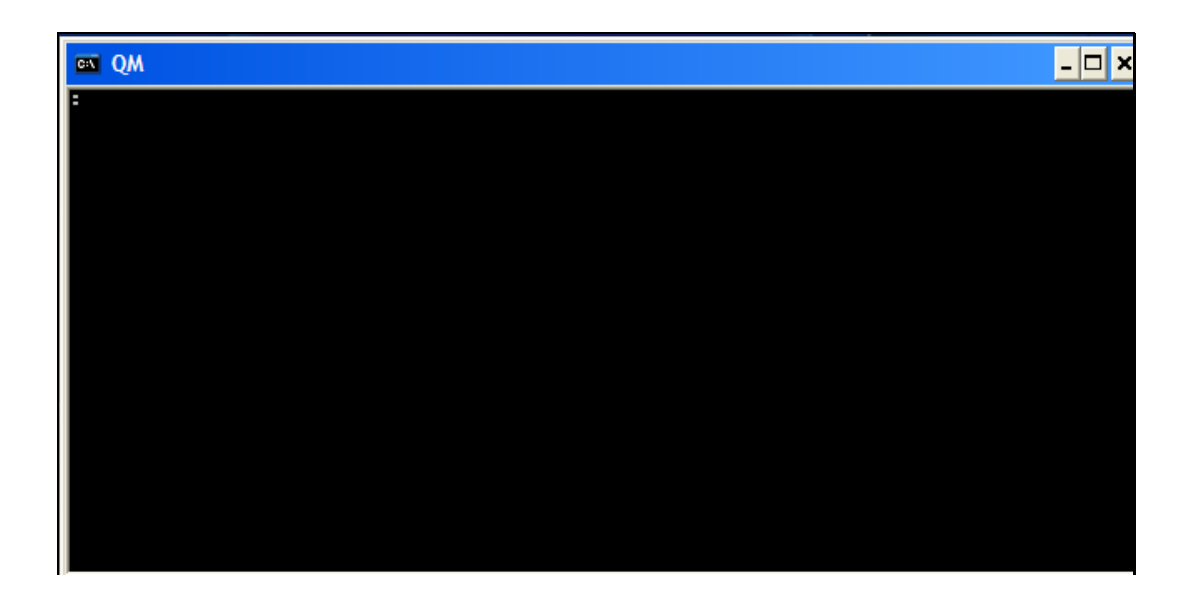

Slide notes: When we want to remove or delete a Datamart, then we 1st de-register it in IES, and then we also de-register the Datamart in the Database itself.

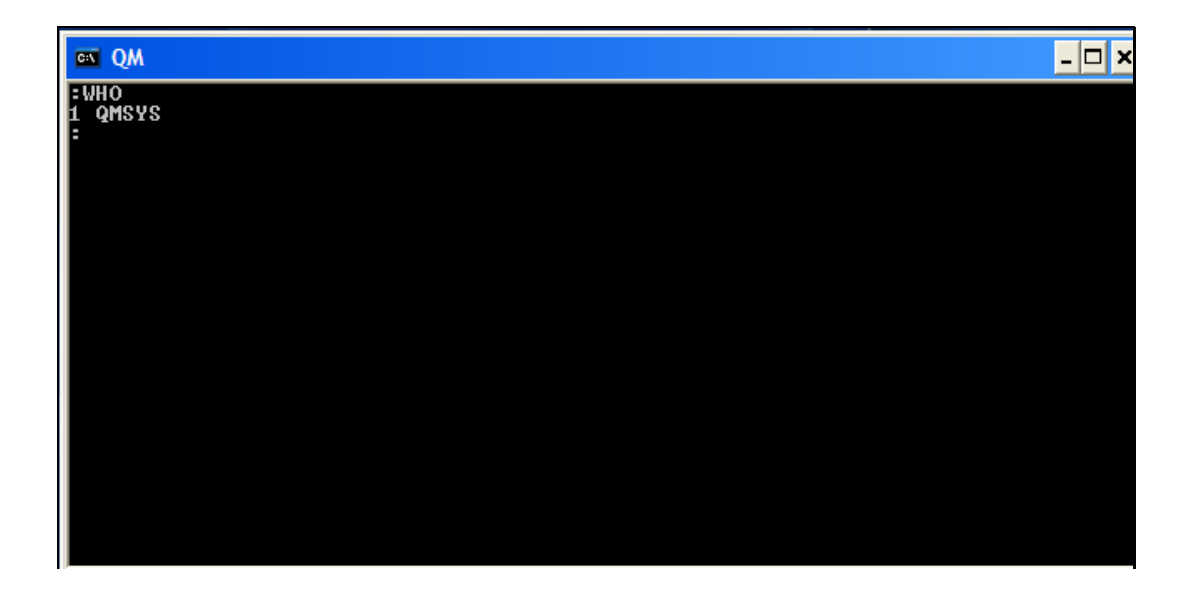

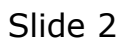

Slide notes: Here we are using a Console session, and we are in the QMSYS account.

| en QM                                                                                                    |                                                                                                    | - 🗆 ×  |
|----------------------------------------------------------------------------------------------------|----------------------------------------------------------------------------------------------------|--------|
| SORT ACCOUNTS<br>Account<br>BUSINESSUPGRADE<br>IESBUSINESS<br>IESBUSINESS14<br>IESLOGIC<br>IESNET<br>INFOLAB<br>KERNELUPGRADE<br>QMSYS<br>9 record(s) liste<br>: | Pathname.<br>C:\IESDB\BUSINESSUPGRADE<br>C:\IESDB\IESBPUT<br>C:\IESDB\IESBUSINESS<br>C:\IESDB\IESBUSINESS14<br>C:\IESDB\IESNET<br>C:\IESDB\INFOLAB<br>C:\IESDB\KERNELUPGRADE<br>QQMSYS<br>d | Page 1 |

Slide notes: The System can show us all the current Datamarts.

| en QM                                                                                                    |                                                                                                    | _ <b>_</b> × |
|----------------------------------------------------------------------------------------------------|----------------------------------------------------------------------------------------------------|--------------|
| SORT ACCOUNTS<br>Account<br>BUSINESSUPGRADE<br>IESBUSINESS<br>IESBUSINESS14<br>IESLOGIC<br>IESNET<br>INFOLAB<br>KERNELUPGRADE<br>QMSYS<br>9 record(s) liste<br>: | Pathname.<br>C:\IESDB\BUSINESSUPGRADE<br>C:\IESDB\IESBVT<br>C:\IESDB\IESBUSINESS<br>C:\IESDB\IESBUSINESS14<br>C:\IESDB\IESNET<br>C:\IESDB\INFOLAB<br>C:\IESDB\KERNELUPGRADE<br>QQMSYS<br>d | Page 1       |

Slide notes: And we can delete the correct Datamart that should be removed.

| on QM                                                                                                    |                                                                                                    | _ 🗆 🗙  |
|----------------------------------------------------------------------------------------------------|----------------------------------------------------------------------------------------------------|--------|
| SORT ACCOUNTS<br>Account<br>BUSINESSUPGRADE<br>IESBUSINESS<br>IESBUSINESS14<br>IESLOGIC<br>IESNET<br>INFOLAB<br>KERNELUPGRADE<br>QMSYS<br>9 record(s) liste<br>:DELETE.ACCOUNT I | Pathname<br>C:\IESDB\BUSINESSUPGRADE<br>C:\IESDB\IESBUSINESS<br>C:\IESDB\IESBUSINESS14<br>C:\IESDB\IESBUSINESS14<br>C:\IESDB\IESNET<br>C:\IESDB\IFFOLAB<br>C:\IESDB\KERNELUPGRADE<br>PQMSYS<br>d<br>ESBUSINESS14 | Page 1 |

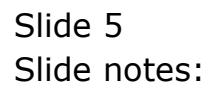

| en QM                                                                                                    |                                                                                                    | - 🗆 ×                 |  |  |
|----------------------------------------------------------------------------------------------------|----------------------------------------------------------------------------------------------------|-----------------------|--|--|
| SORT ACCOUNTS<br>Account<br>BUSINESSUPGRADE<br>IESBUSINESS<br>IESBUSINESS<br>IESBUSINESS14<br>IESLOGIC<br>IESNET<br>INFOLAB<br>KERNELUPGRADE<br>QMSYS | Pathname<br>C:\IESDB\BUSINESSUPGRADE<br>C:\IESDB\IESBPUT<br>C:\IESDB\IESBUSINESS<br>C:\IESDB\IESBUSINESS14<br>C:\IESDB\IESNET<br>C:\IESDB\IESNET<br>C:\IESDB\INFOLAB<br>C:\IESDB\KERNELUPGRADE<br>QQMSYS | Page 1<br>Description |  |  |
| 9 record(s) listed<br>:DELETE.ACCOUNT IESBUSINESS14<br>Delete directory C:\IESDB\IESBUSINESS14 (Y/N)? Y<br>:                                          |                                                                                                    |                       |  |  |

Slide notes: After this, the Datamart is no longer in IES, nor in the Database.

| es QM                                                                                                    |                                                                                                    | - 🗆 ×                 |
|----------------------------------------------------------------------------------------------------|----------------------------------------------------------------------------------------------------|-----------------------|
| SORT ACCOUNTS<br>Account<br>BUSINESSUPGRADE<br>IESBPUT<br>IESBUSINESS<br>IESLOGIC<br>IESNET<br>INFOLAB<br>KERNELUPGRADE<br>QMSYS | Pathname<br>C:\IESDB\BUSINESSUPGRADE<br>C:\IESDB\IESBPUT<br>C:\IESDB\IESBUSINESS<br>C:\IESDB\IESLOGIC<br>C:\IESDB\IESNET<br>C:\IESDB\INFOLAB<br>C:\IESDB\KERNELUPGRADE<br>QQMSYS | Page 1<br>Description |
| 8 record(s) liste<br>:                                                                                                    | d                                                                                                    |                       |

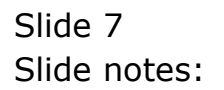